# 进一步简化财务报销流程的通知

全体教职工:

为进一步简化财务报销流程,提高财务报销效率,计划财务 处对 2025 年度财务报销流程进行调整和优化。

一、撤销"经费申请",直接使用"网上报销"

### 1. 经费报销

选择"武威职业学院经费报销单", 在【报销明细】界面, 点击【指标 ID】, 选择指标, 其中横向技术服务、社会培训或者 其他专项,选择相应的项目指标, 一般经费报销选择业务费指标, 二级经费选择二级经费指标。据实填写报销金额, 报销所需的附 件材料一次性上传, 以线下的预算请示、会议纪要、项目任务书 等作为经费报销的事前审批附件, 报销金额不能大于事前审批附 件中的预算金额。

#### 2. 差旅费报销

选择"武威职业学院差旅费报销单",在【报销明细】界面, 点击【指标 ID】,选择指标,其中横向技术服务、社会培训或者 其他专项,选择相应的项目指标,一般经费报销选择差旅费指标。 据实填写行程日期、地址、人员类别、报销金额等,报销所需的 附件材料一次性上传,以OA系统出差审批单作为差旅费的事前 审批附件,报销金额不能大于事前审批附件中的预算金额。

## 二、其他报销注意事项

1. 报销系统中,带"\*"项目为必选或必填项;

2.发票(包括车票)通过标题栏"发票"选择"OCR上传", 发票上传后,勾选发票,点击"发票验真""使用";

3. 在【结算方式】界面,结算方式一般选择"转账",部分 存在借款的单据,选择"冲销借款",收款人、开户银行、银行 账号信息务必准确,开户银行要具体到网点支行。

4. 经费报销中,存在资产购置的,在【资产清单】界面,据 实填报资产信息。

5. 横向技术服务项目资金到账后,将项目名称、金额、项目 负责人、所在部门信息报科技处,科技处工作人员统一汇总后定 期报工程师,从系统后台添加项目指标。社会培训项目资金到账 后,将项目名称、金额、项目负责人、所在部门信息报考试培训 中心,考试培训中心工作人员统一汇总后定期报工程师,从系统 后台添加项目指标。

6. 经办人关注审核流程,当审核流程到"财务审核"时,打 印票据粘贴单,将事前审批附件和其他报销所需的原始凭证、附 件材料粘贴好,交计划财务处审核人员审核。

计划财务处

#### 2025年1月8日